| Created by | : | Jaromír Skorkovský                                              |
|------------|---|-----------------------------------------------------------------|
| Date       | : | 21.10.2019                                                      |
| For        | : | MPH_AOMA and AOPR and BPH_EPS1                                  |
| Database   | : | MS Dynamics NAV 2018w1                                          |
| Keys       | : | Ctrl-N=New, F4=Look-up, Ctrl-F7-entries, F7-statistics, F9-post |
| Shorthands | : | G/L General Ledger, TO-Transfer Order                           |
|            |   | Tutor- <b>TU</b>                                                |

## Simple scenario (Discounts) ERP Microsoft Dynamics NAV 2018w1

- 1. Find Customer card and Customer with code 10000.
- 2. On the Toolbar, you will see in Navigation section three icons. Directly from the list of items
- 3. The similar area with slightly different icon names you can access from Bar about item card see second picture below

## From the list

| Prices                                                                                                    | 🛅 Orders         |
|----------------------------------------------------------------------------------------------------|------------------|
| Expression Expression | 🗄 Returns Orders |
| Sales                                                                                                    |                  |
| From the card                                                                                                    |                  |

|                                  | %                        |                                        |  |  |  |  |  |  |  |
|----------------------------------|--------------------------|----------------------------------------|--|--|--|--|--|--|--|
| Set Special<br>Prices            | Set Special<br>Discounts | Special Prices &<br>Discounts Overview |  |  |  |  |  |  |  |
| Special Sales Prices & Discounts |                          |                                        |  |  |  |  |  |  |  |

Prices=Set Special prices, Line discount =Set Special Discounts

- 4. Open icon Prices and enter in this window Customer (it should be already there) and enter item 1964-W. Standard Unit price from the item card supposed to be 292.
- 5. Enter 3 pcs and enter a new price for this quantity and a higher amount 290 and 5 for 280.

| General            | General       |            |                   |   |                       |            |  |  |  |  |  |  |  |  |  |
|--------------------|---------------|------------|-------------------|---|-----------------------|------------|--|--|--|--|--|--|--|--|--|
| Sales Type Filter: | Customer      |            |                   | • | Starting Date Filter: |            |  |  |  |  |  |  |  |  |  |
| Sales Code Filter: | 10000         |            |                   | • | Currency Code Filter: |            |  |  |  |  |  |  |  |  |  |
| Item No. Filter:   |               |            |                   | • |                       |            |  |  |  |  |  |  |  |  |  |
| Sales 🔺            | Sales<br>Code | Item No. 🔺 | Unit of<br>Measur | * | Minimum<br>Quantity   | Unit Price |  |  |  |  |  |  |  |  |  |
| Customer           | 10000         | 1964-W     | PCS               | • | 3                     | 290,00     |  |  |  |  |  |  |  |  |  |
| Customer           | 10000         | 1964-W     | PCS               |   | 5                     | 280,00     |  |  |  |  |  |  |  |  |  |

Confirm by OK and go to the icon Line Discount and enter different quantity and % values as shown below.

| General               |        |      |        |                |                       |                 |
|-----------------------|--------|------|--------|----------------|-----------------------|-----------------|
| Sales Type Filter:    | None   |      |        | ▼ .            | Type Filter:          | Item            |
| Sales Code Filter:    |        |      |        |                | 1964-W                |                 |
| Starting Date Filter: |        |      |        |                | Currency Code Filter: |                 |
| Sales S<br>Type C     | ales 🔺 | Туре | Code 🔺 | Unit of Aeasur | Minimum<br>Quantity   | Line Discount % |
| Customer 10           | 0000   | Item | 1964-W | PCS            | 7,00                  | 5,00            |
| Customer 10           | 0000   | Item | 1964-W | PCS            | 9,00                  | 10,00           |

Be aware that this is only to show how ERP NAV 2018w1 can calculate discounts.

| Pcs | Unit Price | %    | Final unit price | Total    |  |
|-----|------------|------|------------------|----------|--|
| 1   | 292,00     | 0,00 | 292,00           | 292,00   |  |
| 3   | 290,00     | 0,00 | 290,00           | 870,00   |  |
| 5   | 280,00     | 0,00 | 280,00           | 1 400,00 |  |
| 7   | 280,00     | 7,00 | 260,40           | 1 822,80 |  |
| 9   | 280,00     | 9,00 | 252              | 2268     |  |

Create Sales Order with several lines. Our example in a normal business situation is pointless.

| General                                           |        |                               |                  |          |                              |                      |                   |                         |                          |                    |              |                  |
|---------------------------------------------------|--------|-------------------------------|------------------|----------|------------------------------|----------------------|-------------------|-------------------------|--------------------------|--------------------|--------------|------------------|
| Lines                                             |        |                               |                  |          |                              |                      |                   |                         |                          |                    |              |                  |
| 🕮 Line 🔹 🛅 Order 🔹 🏦 Find 🛛 Filter 🐰 Clear Filter |        |                               |                  |          |                              |                      |                   |                         |                          |                    |              |                  |
| Туре                                              | No.    | Description                   | Location<br>Code | Quantity | Qty. to Assemble<br>to Order | Reserved<br>Quantity | Unit of<br>Measur | Unit Price Excl.<br>VAT | Line Amount<br>Excl. VAT | Line Discount<br>% | Qty. to Ship | Quantity Shipped |
| ltem                                              | 1964-W | INNSBRUCK Storage Unit/G.Door | BLUE             | 1        |                              |                      | PCS               | 292,00                  | 292,00                   |                    | 1            |                  |
| ltem                                              | 1964-W | INNSBRUCK Storage Unit/G.Door | BLUE             | 3        |                              |                      | PCS               | 290,00                  | 870,00                   |                    | 3            |                  |
| ltem                                              | 1964-W | INNSBRUCK Storage Unit/G.Door | BLUE             | 5        |                              |                      | PCS               | 280,00                  | 1 400,00                 |                    | 5            |                  |
| ltem                                              | 1964-W | INNSBRUCK Storage Unit/G.Door | BLUE             | 7        |                              |                      | PCS               | 280,00                  | 1 862,00                 | 5                  | 7            |                  |
| ltem                                              | 1964-W | INNSBRUCK Storage Unit/G.Door | BLUE             | 9        |                              |                      | PCS               | 280,00                  | 2 268,00                 | 10                 | 9            |                  |

After posting created Sales order, you can go to General Ledger->Archive->G/L Registers

Below you see printed posted SO = Sales Invoice

| Your Refe         | rence                            | Salesperson<br>Peter Saddow     |          | Due Dat<br>28. Fel | te<br>bruary 2021       | Payment To<br>1 Month/ | Payment Terms<br>1 Month/2% 8 days |  |  |
|-------------------|----------------------------------|---------------------------------|----------|--------------------|-------------------------|------------------------|------------------------------------|--|--|
| Order No.<br>1003 |                                  | Shipment Method<br>Ex Warehouse |          | Paymer             | t Method                |                        |                                    |  |  |
| Shipping /<br>DHL | lgent Code                       | Package Tracking No.            |          |                    |                         |                        |                                    |  |  |
| No.               | Description                      | Shipment<br>Date                | Quantity |                    | Unit Price Excl.<br>VAT | VAT %                  | Line Amount Excl. VAT              |  |  |
| 1964-W            | INNSBRUCK Storage<br>Unit/G.Door | 28.01.21                        | 1        | Piece              | 292,00                  | 25                     | 292                                |  |  |
| 1964-W            | INNSBRUCK Storage<br>Unit/G.Door | 28.01.21                        | 3        | Piece              | 290,00                  | 25                     | 870                                |  |  |
| 1964-W            | INNSBRUCK Storage<br>Unit/G.Door | 28.01.21                        | 5        | Piece              | 280,00                  | 25                     | 1 400                              |  |  |
| 1964-W            | INNSBRUCK Storage<br>Unit/G.Door | 28.01.21                        | 7        | Piece              | 280,00 -59              | % 25                   | 1862                               |  |  |
| 1964-W            | INNSBRUCK Storage<br>Unit/G.Door | 28.01.21                        | 9        | Piece              | 280,00 -10              | 0% 25                  | 2 268                              |  |  |
|                   |                                  |                                 |          |                    | Subtotal<br>25% VAT     |                        | 6 692,00<br>1 673,00               |  |  |
|                   |                                  |                                 |          |                    | Total £ Incl. VAT       |                        | 8 365,00                           |  |  |

| ¢ | Seneral Leo     | dger Entri       | es 🔹            |             |   |             |                |                      |                       |           |               |               |           |                    |
|---|-----------------|------------------|-----------------|-------------|---|-------------|----------------|----------------------|-----------------------|-----------|---------------|---------------|-----------|--------------------|
|   | Posti 👻<br>Date | Document<br>Type | Document<br>No. | G/L<br>Acco | ~ | Description | Gen.<br>Postin | Gen. Bus.<br>Posting | Gen. Prod.<br>Posting | Amount    | Bal.<br>Accou | Bal.<br>Accou | Entry No. | External<br>Docume |
|   | 28.01.2021      | Invoice          | 103032          | 6910        |   | Order 1003  | Sale           | DOMESTIC             | RETAIL                | 350,00    | G/L Account   |               | 2825      |                    |
|   | 28.01.2021      | Invoice          | 103032          | 6110        |   | Order 1003  | Sale           | DOMESTIC             | RETAIL                | -7 042,00 | G/L Account   |               | 2827      |                    |
|   | 28.01.2021      | Invoice          | 103032          | 5610        |   | Order 1003  |                |                      |                       | -1 760,50 | G/L Account   |               | 2828      |                    |
|   | 28.01.2021      | Invoice          | 103032          | 5610        |   | Order 1003  |                |                      |                       | 87,50     | G/L Account   |               | 2826      |                    |
|   | 28.01.2021      | Invoice          | 103032          | 2310        |   | Order 1003  |                |                      |                       | 8 365,00  | G/L Account   |               | 2829      |                    |

6. Go back to the Customer 10000 and in the Tool area find and use icon **Invoice Discount** to set this type of discount

| ном         | E ACTIONS                                      | NAVIGATE             | REPORT     |       |                                              |                      | _           |                   |
|-------------|------------------------------------------------|----------------------|------------|-------|----------------------------------------------|----------------------|-------------|-------------------|
| →<br>nsions | ₴ Cross References ♥ Comments ₱ Document Layou | Ledger<br>ts Entries | Statistics | Sales | Entry Statistics<br>Statistics by Currencies | Invoice<br>Discounts | •<br>Prices | Line<br>Discounts |
|             | Customer                                       |                      |            | story | Prices                                       | and Dis              | counts      |                   |
|             |                                                |                      |            |       |                                              | -                    |             |                   |

| Cust. Invoice Discounts 🔹 |                     |               |                |  |  |  |  |  |  |  |  |
|---------------------------|---------------------|---------------|----------------|--|--|--|--|--|--|--|--|
|                           | Typ filtrování (F3) | Currency Code | e • - •        |  |  |  |  |  |  |  |  |
| Currency<br>Code          | Minimum<br>Amount   | Discount %    | Service Charge |  |  |  |  |  |  |  |  |
|                           | 400,00              | 6             | 0,00           |  |  |  |  |  |  |  |  |
|                           | 600,00              | 8             | 0,00           |  |  |  |  |  |  |  |  |

The meaning of setup is clear. If the total amount related to created Sales Order will be higher the set limits, the customer will get setup % off discount for this document.

7. Create a new Sales Order with Customer 10000 in its header with enough quantity of item

1964-W to exceed the set limit for invoice discount. See only Sales Order lines

| Lines    |                                                                         |              |               |          |                              |                      |                            |                         |                          |                    |                 |
|----------|-------------------------------------------------------------------------|--------------|---------------|----------|------------------------------|----------------------|----------------------------|-------------------------|--------------------------|--------------------|-----------------|
| 🛄 Line 🔻 | 🌐 Line 🔻 🗲 Functions 🔻 🛅 Order 👻 🛅 Nový 🏙 Najit 🛛 Filtr 茨 Vymazat filtr |              |               |          |                              |                      |                            |                         |                          |                    |                 |
| Туре     | No.                                                                     | Description  | Location Code | Quantity | Qty. to Assemble<br>to Order | Reserved<br>Quantity | Unit of<br>Measure<br>Code | Unit Price Excl.<br>VAT | Line Amount<br>Excl. VAT | Line<br>Discount % | Qty. to<br>Ship |
| ltem     | 1964-W                                                                  | INNSBRUCK St | BLUE          | 3        | I                            |                      | PCS                        | 290,00                  | 870,00                   |                    | 3               |

There is only a Price discount applied but not Invoice discount, which has to be activated by selling person manually. Before calculation of an Invoice, see discount Statistics of this Sales Order by use of key **F7**. You could see that the filed Invoice Discount is empty so far.

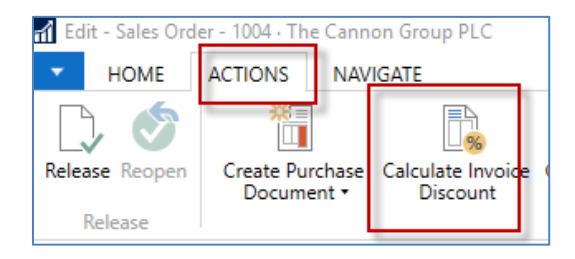

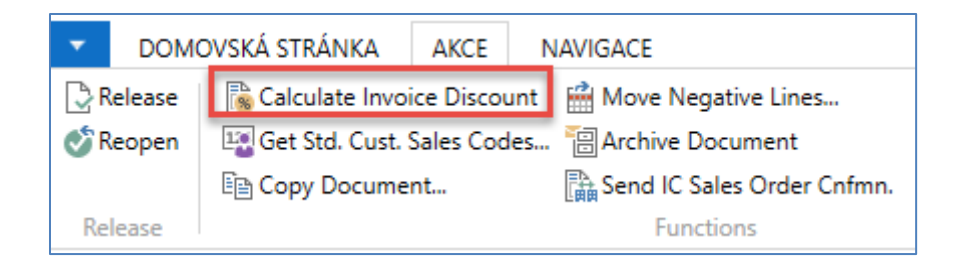

When using icon Calculate Invoice Discount, you will see calculated Invoice Discount by use of Statistics window, or you can see this field with the show column (right mouse click on the line description area. Czech word **Přidat** means **Add** 

|                                |    |              | -                         |          |
|--------------------------------|----|--------------|---------------------------|----------|
| Department Code                | ^  |              | Туре                      | <b>^</b> |
| Depr. until FA Posting Date    |    |              | No.                       |          |
| Depreciation Book Code         |    | Přidat >>    | Ukotvit podokno           |          |
| Document No.                   |    |              | Description               |          |
| Duplicate in Depreciation Book |    | << Odstranit | Location Code             |          |
| FA Posting Date                |    |              | Quantity                  |          |
| IC Partner Code                |    |              | Oty. to Assemble to Order |          |
| IC Partner Ref. Type           |    |              | Reserved Quantity         |          |
| IC Partner Reference           |    |              | Unit of Measure Code      |          |
| Inv. Discount Amount           |    |              | Unit Price Excl. VAT      |          |
| Line Discount Amount           |    |              | Line Amount Excl. VAT     |          |
| Line No.                       |    |              | Line Discount %           |          |
| Nonstock                       |    |              | Qty. to Ship              |          |
| Outbound Whse. Handling Time   |    |              | Quantity Shipped          |          |
| Prepayment %                   |    |              | Oty. to Invoice           |          |
| Prepmt Amt Deducted Excl. VAT  |    |              | Quantity Invoiced         |          |
| Prepmt Amt to Deduct Excl. VAT |    |              | Qty. to Assign            |          |
| Prepmt. Amt. Inv. Excl. VAT    |    |              | Qty. Assigned             |          |
| Prepmt. Line Amount Excl. VAT  |    |              | Planned Delivery Date     |          |
| Project Code                   |    |              | Planned Shipment Date     |          |
| Promised Delivery Date         |    |              | Shipment Date             |          |
| Requested Delivery Date        | Υ. |              | Dron Shinment             | Υ.       |

| Lines    |                 |               |                |               |                              |                      |                            |                         |                          |                         |                    |                 |
|----------|-----------------|---------------|----------------|---------------|------------------------------|----------------------|----------------------------|-------------------------|--------------------------|-------------------------|--------------------|-----------------|
| 🛄 Line 🔹 | 🗲 Functions 👻 🗄 | 🕽 Order 👻 🛅 N | lový 👫 Najít I | Filtr 🛛 🛼 Vyn | nazat filtr                  |                      |                            |                         |                          |                         |                    |                 |
| Туре     | No.             | Description   | Location Code  | Quantity      | Qty. to Assemble<br>to Order | Reserved<br>Quantity | Unit of<br>Measure<br>Code | Unit Price Excl.<br>VAT | Line Amount<br>Excl. VAT | Inv. Discount<br>Amount | Line<br>Discount % | Qty. to<br>Ship |
| ltem     | 1964-W          | INNSBRUCK St  | BLUE           | 3             |                              |                      | PCS                        | 290,00                  | 870,00                   | 69,60                   |                    | 3               |
|          |                 |               |                |               |                              |                      |                            |                         |                          |                         |                    |                 |

Statistics F7 will show total amount 870 British pounds and 870 x 0.92 =800,4 and 870-800,4=69,60.

If you change the number of items to **7** pcs to get at least some % discount um the line and you will recalculate Invoice Discount, you will get

| Lines    |                 |               |               |             |                              |                      |                            |                         |                          |                         |                    |                 |                  |
|----------|-----------------|---------------|---------------|-------------|------------------------------|----------------------|----------------------------|-------------------------|--------------------------|-------------------------|--------------------|-----------------|------------------|
| 🖩 Line 🔻 | 🖌 🕴 Functions * | 🖞 Order 🝷 📋 N | lový 🏦 Najít  | Filtr 🏹 Vyn | nazat filtr                  |                      |                            |                         |                          |                         |                    |                 |                  |
| Туре     | No.             | Description   | Location Code | Quantity    | Qty. to Assemble<br>to Order | Reserved<br>Quantity | Unit of<br>Measure<br>Code | Unit Price Excl.<br>VAT | Line Amount<br>Excl. VAT | Inv. Discount<br>Amount | Line<br>Discount % | Qty. to<br>Ship | Quantity Shipped |
| ltem     | 1964-W          | INNSBRUCK St  | BLUE          | 7           |                              |                      | PCS                        | 280,00                  | 1 862,00                 | 148,96                  | 5                  | 7               |                  |

Post Sales Order by use of key **F9** and see General register and General Ledger Entries. Financial Management->General Ledger->Archive ->History->G/L Register and last line and upper left corner icon General Ledger

| 147 01.08.2018 | NAVERTICA\JSKORKOVSKY | SALES   |         | 2876 | 2878 | 918 | 918 |
|----------------|-----------------------|---------|---------|------|------|-----|-----|
| 148 23.10.2018 | NAVERTICA\JSKORKOVSKY | GENJNL  | CASH    | 2879 | 2881 | 919 | 918 |
| 149 23.10.2018 | NAVERTICA\JSKORKOVSKY | UNAPPSA |         | 2882 | 2883 | 919 | 918 |
| 150 23.10.2018 | NAVERTICA\JSKORKOVSKY | GENJNL  | DEFAULT | 2884 | 2885 | 919 | 918 |
| 151 30.10.2018 | NAVERTICA\JSKORKOVSKY | SALES   |         | 2886 | 2890 | 919 | 920 |

## General Ledger Entries looks like

| G | eneral Leo              | dger Entri       | es 🔹            |              |             |                |                      |                       | Typ fi    | trování (F3)  | Posting D     | ate 👻          |
|---|-------------------------|------------------|-----------------|--------------|-------------|----------------|----------------------|-----------------------|-----------|---------------|---------------|----------------|
| z | obrazit výsled          | lky:             |                 |              |             |                |                      |                       |           |               |               |                |
| + | Kde Ent<br>Přidat filtr | try No. ▼ je     | e 28862         | 2890         |             |                |                      |                       |           |               |               |                |
|   | Posting<br>Date         | Document<br>Type | Document<br>No. | G/L<br>Accou | Description | Gen.<br>Postin | Gen. Bus.<br>Posting | Gen. Prod.<br>Posting | Amount    | Bal.<br>Accou | Bal.<br>Accou | Entry 🔺<br>No. |
|   | 01.02.2019              | Invoice          | 103043          | 6910         | Order 1014  | Sale           | NATIONAL             | RETAIL                | 246,96    | G/L Account   |               | 2886           |
| 1 | 01.02.2019              | Invoice          | 103043          | 5610         | Order 1014  |                |                      |                       | 61,74     | G/L Account   |               | 2887           |
|   | 01.02.2019              | Invoice          | 103043          | 6110         | Order 1014  | Sale           | NATIONAL             | RETAIL                | -1 960,00 | G/L Account   |               | 2888           |
|   | 01.02.2019              | Invoice          | 103043          | 5610         | Order 1014  |                |                      |                       | -490,00   | G/L Account   |               | 2889           |
|   | 01.02.2019              | Invoice          | 103043          | 2310         | Order 1014  |                |                      |                       | 2 141,30  | G/L Account   |               | 2890           |

The new set price was 290. Total is 1960, and after 5% line discount we have got 1960\*0,95=1862. And after Invoice Discount of 8% is applied, we have got 1862\*0,92=1713,04. If we will get posted document from G/L Register via Customer Ledger Entries->Navigate we will get:

|   | General                |          |
|---|------------------------|----------|
|   | Amount:                | 1 862,00 |
|   | Inv. Discount Amount:  | 148,96   |
|   | Total:                 | 1 713,04 |
|   | 25% VAT:               | 428,26   |
|   | Total Incl. VAT:       | 2 141,30 |
|   | Sales (LCY):           | 1 713,04 |
|   | Original Profit (LCY): | 513,24   |
|   | Adjusted Profit (LCY): | 513,24   |
|   | Original Profit %:     | 30,0     |
| _ |                        |          |